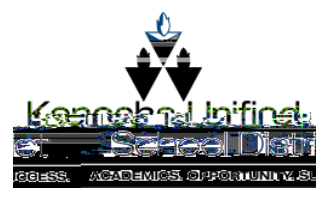

ChromebookletworkConnectic

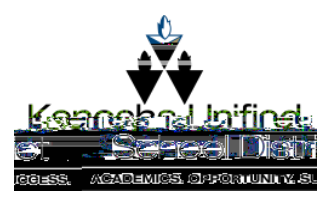

## TroubleshootingetworkConnectic

If youlosenetworkconnection/hileloggedn, youcanclicktheWiFiicon in the lowerrighthandcornerofthescreen. ClickNotConnected.

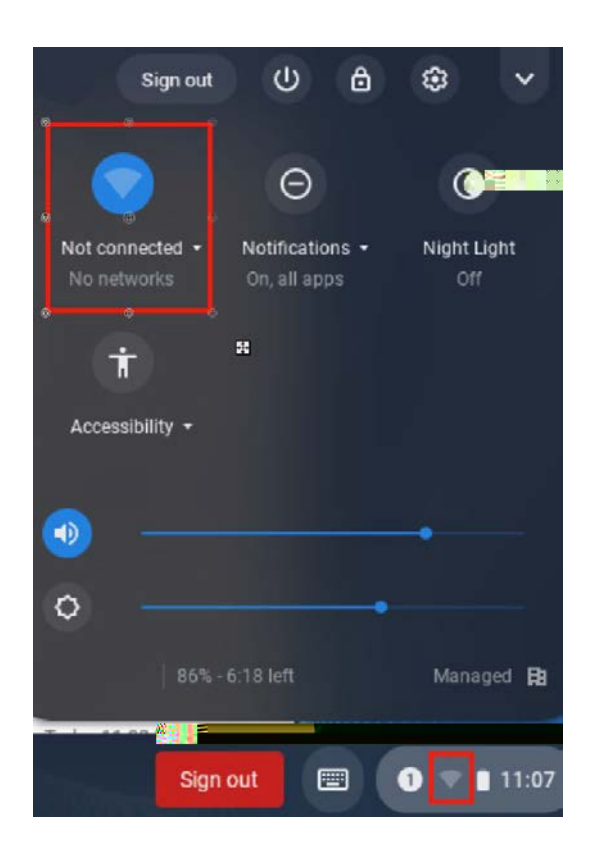

EnsuretheslideristotherightandbluetoindicatetheWiFiison. Selectyourhomenetworkandenterthepassword.

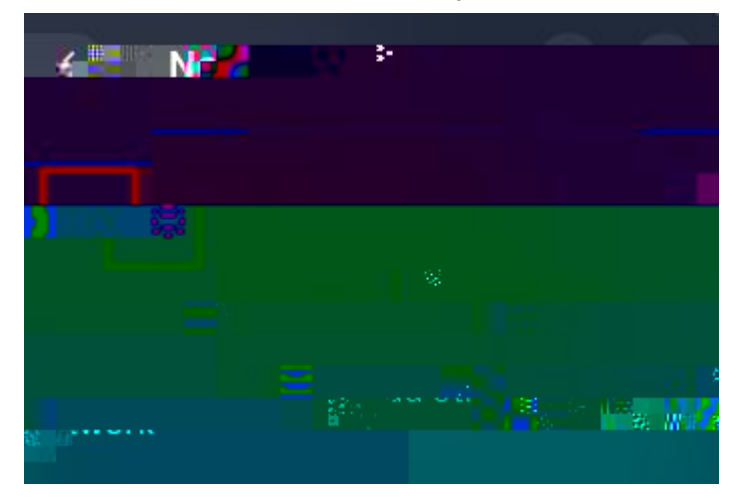